# Prenos certifikátov medzi systémami Windows

Spusťte prehliadač Internet Explorer, v ponuke Nástroje vyberte Možnosti Internetu

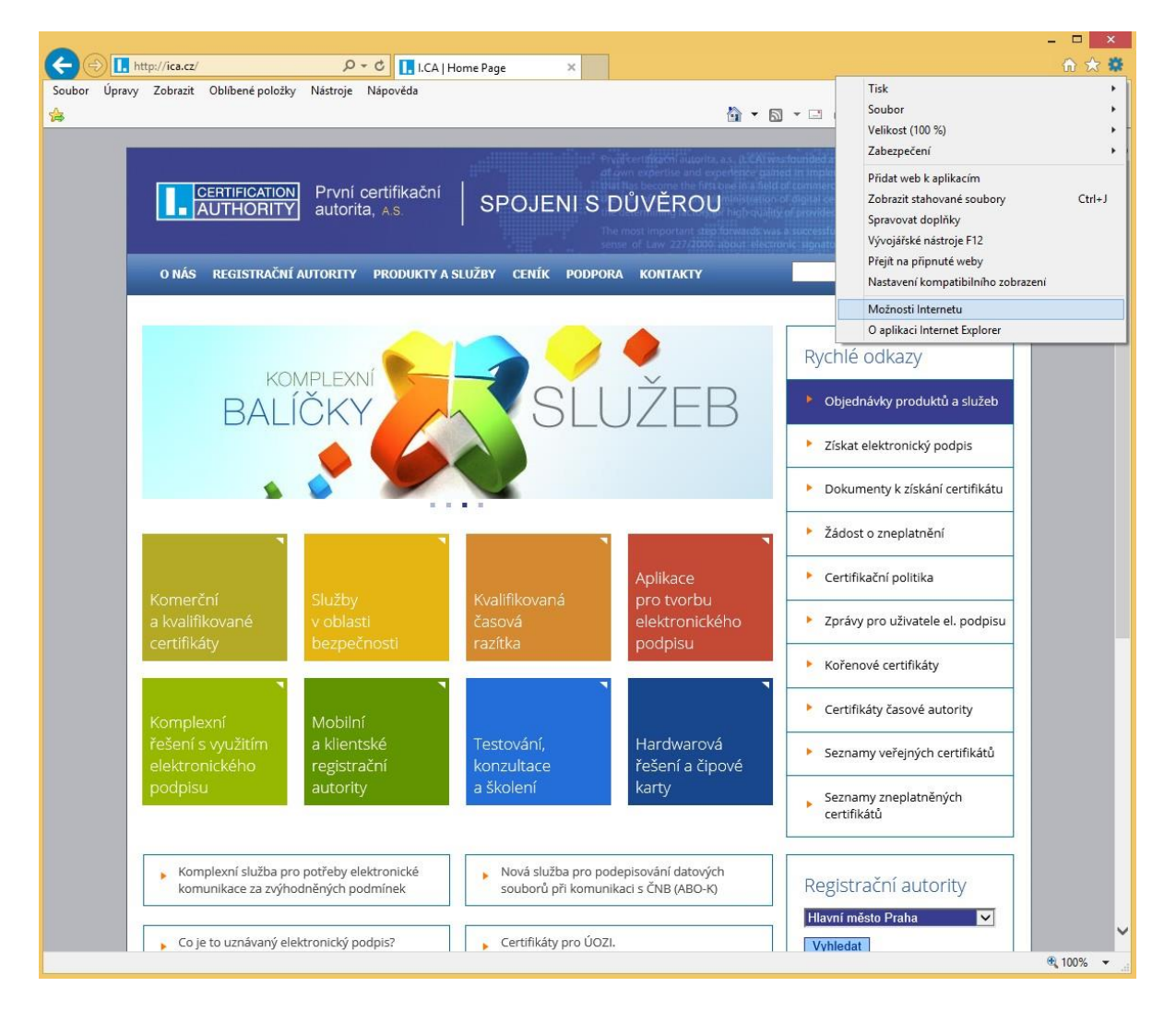

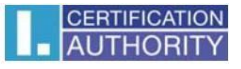

ďalej zvoľte záložku Obsah a tlačidlo Certifikáty

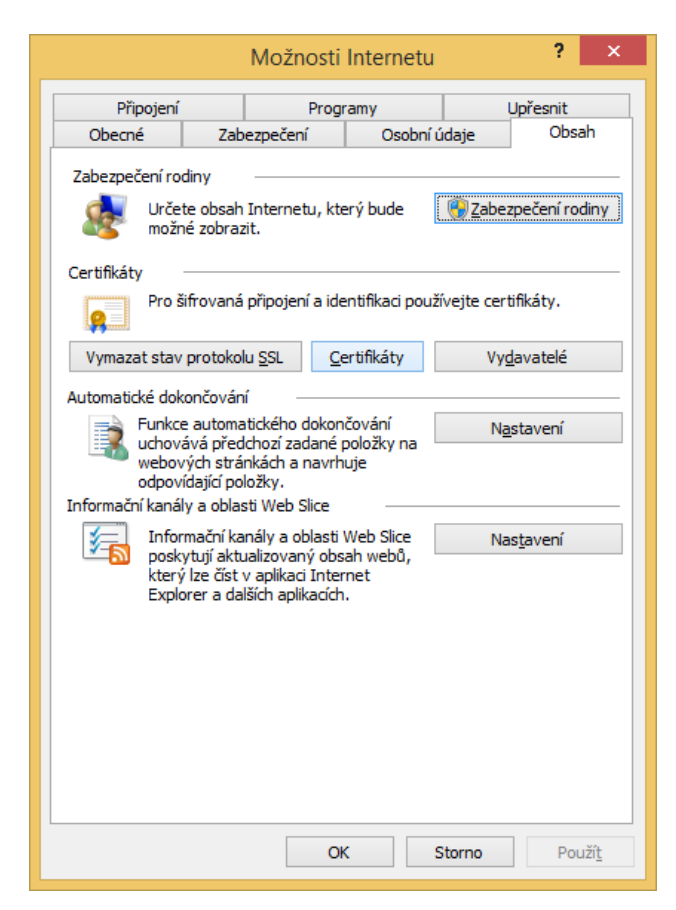

označte certifikát, ktorý chcete zálohovať a stlačte voľbu Exportovať

| sobní                    | Ostatní uživatelé | Zprostředkující certifikační | autority Dův | ěryhodné kořenové ( | ce 1  |
|--------------------------|-------------------|------------------------------|--------------|---------------------|-------|
| Vysta                    | veno pro          | Vystavitel                   | Datum uk     | Popisný název       | ^     |
| 🗐 av                     | av                | I.CA – Test Standard         | 17. 10. 2    | <Žádný>             |       |
| Da                       | ivid Jančík       | I.CA – Test Standard         | 17. 10. 2    | <Žádný>             |       |
| 🔄 Da                     | ivid Jančík       | I.CA - Standard Certif       | 21. 10. 2    | <Žádný>             |       |
| 🔄 Da                     | ivid Jančík       | I.CA – Test Qualified        | 24. 1. 2015  | <Žádný>             |       |
| 🔄 Da                     | ivid Jančík       | I.CA – Test Standard         | 24. 1. 2015  | <Žádný>             |       |
| 🔄 Da                     | ivid Jančík       | I.CA - Standard Certif       | 24. 4. 2014  | <Žádný>             |       |
| 🔄 Da                     | ivid Jančík       | I.CA - Qualified Certifi     | 10. 5. 2014  | <Žádný>             |       |
| 🔄 Da                     | ivid Jančík       | I.CA – Test Qualified        | 17. 10. 2    | <Žádný>             |       |
| 🔄 Da                     | ivid Jančík       | I.CA - Standard Certif       | 10. 5. 2014  | <Žádný>             | ~     |
| portov<br>amýšle<br>Vše> | vat Exportoval    | Od <u>e</u> brat             |              | Upř                 | esnit |

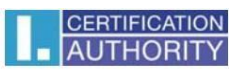

v sprievodcovi exportom zvoľte Ďalší

|                                                                                                    | × |
|----------------------------------------------------------------------------------------------------|---|
| 📀 🔄 Průvodce exportem certifikátu                                                                                                    |   |
|                                                                                                    |   |
|                                                                                                    |   |
| Vítá vás Průvodce exportem certifikátu.                                                                                                    |   |
|                                                                                                    |   |
| Průvodce vám pomůže kopirovat certifikáty, seznamy důvěryhodných certifikátů a<br>seznamy odvolaných certifikátů z úložiště certifikátů na disk. |   |
| Certifikát vydaný certifikační autoritou potvrzuje vaši totožnost a obsahuje informace                                                           |   |
| nezbytkátů je systémová oblast, v níž jsou certifikáty uloženy.                                                                                  |   |
|                                                                                                    |   |
| Pokračujte kliknutím na tlačítko Další.                                                                                                    |   |
|                                                                                                    |   |
|                                                                                                    |   |
|                                                                                                    |   |
|                                                                                                    |   |
|                                                                                                    |   |
|                                                                                                    |   |
| <u>D</u> alší Storno                                                                                                    |   |

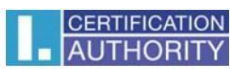

zaškrtnite voľbu Áno, exportovať privátny kľúč

| · · · · · · · · · · · · · · · · · · ·                                                                                              |
|----------------------------------------------------------------------------------------------------|
| 📀 🍜 Průvodce exportem certifikátu                                                                                                  |
|                                                                                                    |
| <b>Exportovat privátní klíč</b><br>Můžete se rozhodnout exportovat privátní klíč s certifikátem.                                   |
| Privátní klíče jsou chráněny heslem. Chcete-li exportovat privátní klíč s certifikátem,<br>musíte v pozdějším dialogu zadat heslo. |
| Chcete exportovat privátní klíč s certifikátem?                                                                                    |
| Ano, exportovat privátní klíči                                                                                                    |
| ○ Ne, neexportovat privátní klíč                                                                                                   |
|                                                                                                    |
|                                                                                                    |
|                                                                                                    |
|                                                                                                    |
|                                                                                                    |
|                                                                                                    |
|                                                                                                    |
|                                                                                                    |
| Další Storno                                                                                                    |

ponechajte existujúce nastavenie formátu PKCS#12

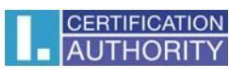

| ×                                                                                          |  |
|--------------------------------------------------------------------------------------------|--|
| 📀 🥏 Průvodce exportem certifikátu                                                          |  |
| Formát souboru pro export<br>Certifikáty lze exportovat v různých formátech.               |  |
| Vyberte formát, který chcete použít:                                                       |  |
| 🔵 Binární X. 509, kódování DER (CER)                                                       |  |
| 🔍 <u>X</u> .509, kódování Base-64 (CER)                                                    |  |
| <u>C</u> ertifikáty standardu Cryptographic Message Syntax Standard - PKCS č. 7 (P7B)      |  |
| Zahrnout všechny certifikáty na cestě k certifikátu, pokud je to možné                     |  |
| Eormát Personal Information Exchange - PKCS č. 12 (PFX)                                    |  |
| <ul> <li>Zahrnout všechny certifikáty na cestě k certifikátu, pokud je to možné</li> </ul> |  |
| Odstranit privátní <u>k</u> líč v případě úspěšného exportu                                |  |
| Exportovat <u>v</u> šechny rozšířené vlastnosti                                            |  |
| Serializované úložiště certifikátů (SST)                                                   |  |
|                                                                                            |  |
|                                                                                            |  |
|                                                                                            |  |
| <u>D</u> alší Storno                                                                       |  |

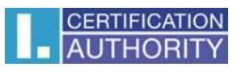

zadajte heslo, ktorým budete túto zálohu chrániť zobrazenie vo Windows 8, 8.1, 10

|                                                                       | ×                       |
|-----------------------------------------------------------------------|-------------------------|
| 📀 🍃 Průvodce exportem certifikátu                                     |                         |
|                                                                       |                         |
|                                                                       |                         |
| Zabezpečení<br>V zájmu zabezpečení je nutné privátní klíč chránit pom | nocí hesla nebo objektů |
| zabezpečení.                                                          | -                       |
| <u>N</u> ázvy skupin a uživatelská jména (doporučeno)                 |                         |
|                                                                       | <u>P</u> řidat          |
|                                                                       | Odebrat                 |
|                                                                       |                         |
|                                                                       |                         |
|                                                                       |                         |
|                                                                       |                         |
| ••••••                                                                | ]                       |
| P <u>o</u> tvrzení hesla:                                             |                         |
| •••••                                                                 | ]                       |
|                                                                       |                         |
|                                                                       |                         |
|                                                                       |                         |
|                                                                       | <u>D</u> alší Storno    |

zobrazenie vo Windows 7, pokračujte tlačidlom Ďalší

| Průvodce exportem certifikátu                                                | x    |
|------------------------------------------------------------------------------|------|
| Heslo<br>Z důvodu zajištění zabezpečení musíte privátní klíč chránit heslem. |      |
| Zadejte heslo a jeho potvrzení.                                              |      |
| Heslo:                                                                       |      |
| •••••                                                                        |      |
| Potvrzení hesla (povinné):                                                   |      |
| •••••                                                                        |      |
|                                                                              |      |
|                                                                              |      |
|                                                                              |      |
|                                                                              |      |
|                                                                              |      |
|                                                                              |      |
|                                                                              |      |
|                                                                              |      |
| < Znět Další > St                                                            | orno |
|                                                                              |      |

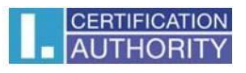

tu vyberiete umiestnenie, kde bude súbor s privátnym kľúčom uložený pomocou tlačidla Prechádzať

|                                                        | ×     |
|--------------------------------------------------------|-------|
| 🕒 🖉 Průvodce exportem certifikátu                      |       |
|                                                        |       |
|                                                        |       |
| Soubor pro export                                      |       |
| Zadejte název souboru, do nějž chcete data exportovat. |       |
|                                                        |       |
| Název souboru:                                         | _     |
| Procházet                                              |       |
|                                                        |       |
|                                                        |       |
|                                                        |       |
|                                                        |       |
|                                                        |       |
|                                                        |       |
|                                                        |       |
|                                                        |       |
|                                                        |       |
|                                                        |       |
|                                                        |       |
| <u>D</u> alší S                                        | torno |
|                                                        |       |

pre lepšiu prehľadnosť ho môžeme uložiť napr. na Plochu

| <i>e</i>                                                                                              | Uložit jako                   |                           |        | × |
|----------------------------------------------------------------------------------------------------|-------------------------------|---------------------------|--------|---|
| 🔄 🌛 👻 🕇 📜 > Tento počítač > Plocha                                                                    | ~ ¢                           | Prohledat: Plo            | cha    | Q |
| Uspořádat 🔻 Nová složka                                                                               |                               |                           |        | 0 |
| <ul> <li>Název</li> <li>Název</li> <li>Název</li> <li>Název</li> <li>Název</li> </ul>                 | Da<br>Hledání neodpovídají žá | tum změny<br>dné položky. | Тур    | v |
| ✓ Windows / (E.) ✓ <                                                                                  |                               |                           |        | > |
| <u>N</u> ázev souboru: záloha certifikátu<br>Uloži <u>t</u> jako typ: Formát Personal Information Exc | hange (*.pfx)                 |                           |        | ~ |
| le Skrýt složky                                                                                       |                               | <u>U</u> ložit            | Storno |   |

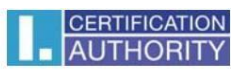

### pokračujeme tlačidlom Ďalší

| : <b>port</b><br>ázev souboru, do nějž chcete data e:<br> | xportovat.                                      |
|-----------------------------------------------------------|-------------------------------------------------|
| φοτι<br>iázev souboru, do nějž chcete data ex<br>         | xportovat.                                      |
|                                                           |                                                 |
|                                                           |                                                 |
| uboru:                                                    |                                                 |
| s\suppo_000\Desktop\záloha certifiká                      | átu.pfx Procházet                               |
|                                                           |                                                 |
|                                                           |                                                 |
|                                                           |                                                 |
|                                                           |                                                 |
|                                                           |                                                 |
|                                                           |                                                 |
|                                                           |                                                 |
|                                                           |                                                 |
|                                                           |                                                 |
|                                                           |                                                 |
|                                                           |                                                 |
|                                                           |                                                 |
|                                                           |                                                 |
|                                                           |                                                 |
|                                                           |                                                 |
| on<br>re                                                  | uboru:<br>'s\suppo_000\Desktop\záloha certifikả |

pre dokončenie zvoľte **Dokončiť** 

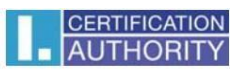

|                                                        | ×    |
|--------------------------------------------------------|------|
| 📀 🍜 Průvodce exportem certifikátu                      |      |
|                                                        |      |
| Dokončení Průvodce exportem certifikátu                |      |
| Úspěšně jste dokončili Průvodce exportem certifikátu.  |      |
| Zadali jste následující nastavení:                     |      |
| Název souboru C:\Users\suppo_000\záloha certif         | ik . |
| Exportovat klíče Ano                                   |      |
| Zahrnout všechny certifikáty v cestě k certifikátu Ano |      |
| Formát souboru Formát Personal Information Exch        | a    |
|                                                        |      |
| <                                                      |      |
|                                                        | _    |
|                                                        |      |
|                                                        |      |
|                                                        |      |
|                                                        |      |
|                                                        | ,    |
| Do <u>k</u> ončit Si                                   | orno |

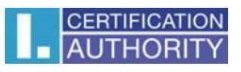

| Р | rogram exportuje váš privátní klíč pro podpis. |
|---|------------------------------------------------|
|   | Aplikace žádá o přístup ke chráněné položce.   |
|   | <u>H</u> eslo pro:<br>Privátn í klíč CryptoAPI |
|   | OK Storno <u>P</u> odrobnosti                  |

| Průvodce exportem certifikátu 🗙 |
|---------------------------------|
| Export proběhl úspěšně.         |
| ОК                              |

teraz sa súbor zálohy, ktorý obsahuje certifikát aj privátny kľúč, uložil v požadovanom umiestnení.

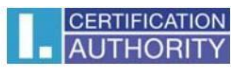

Prenesením a načítaním vytvorenej zálohy na inom PC spustíte sprievodcu importom

|                                                                                                    | Plocha                                                             | ×                       |   |
|----------------------------------------------------------------------------------------------------|--------------------------------------------------------------------|-------------------------|---|
| ScEor Domů Sdůlení Zo<br>H S<br>€ → ↑ ■ Plocha →                                                                                                    | brazení<br>V                                                       | V 🖒 Prohledat: Plocha 🔎 | E |
| <ul> <li>Oblibené položky</li> <li>Naposledy navštívené</li> <li>Plocha</li> <li>Stažené coukery</li> </ul>                                                                                              | záloha certifikátu.pfx<br>Personal Information Exchange<br>3,98 kB |                         | ^ |
| <ul> <li>Stazené soubory</li> <li>Tento počítač</li> <li>Dokumenty</li> <li>Hudba</li> <li>Obrázky</li> <li>Plocha</li> <li>Stažené soubory</li> <li>Videa</li> <li>Windows 8.1 svazek 4 (C:)</li> </ul> |                                                                    |                         |   |
| Počet položek: 27 Počet vybranýc                                                                                                    | h роіоzek: 1; 3,98 кв                                              | 9== <b>•</b>            | * |

Zobrazenie sprievodcu vo Windows 8, 8.1, 10

| ×                                                                                                    |
|----------------------------------------------------------------------------------------------------|
| 📀 😔 Průvodce importem certifikátu                                                                                                    |
|                                                                                                    |
|                                                                                                    |
| Vítá vás Průvodce importem certifikátu.                                                                                                    |
|                                                                                                    |
| Průvodce vám pomůže kopírovat certifikáty, seznamy důvěryhodných certifikátů a                                                                                               |
| sezhany ouvolarych cerunkatu z cisku do uloziste cerunkatu.                                                                                                    |
| Certifikát vydaný certifikační autoritou potvrzuje vaši totožnost a obsahuje informace<br>nezbytné k odrraně dat nebo k vytvoření zabezpečených sitových připojení. Úložiště |
| certifikátů je systémová oblast, v níž jsou certifikáty uloženy.                                                                                                    |
| Umístění úložiště                                                                                                    |
| <u>Aktuální uživatel</u>                                                                                                    |
| ○ Místní počítač                                                                                                    |
| Pokračnite klikonitím pa tlačítko Další.                                                                                                    |
|                                                                                                    |
|                                                                                                    |
|                                                                                                    |
|                                                                                                    |
| Další Storno                                                                                                    |

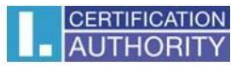

Zobrazenie sprievodcu vo Windows 7, pokračujte tlačidlom Ďalší

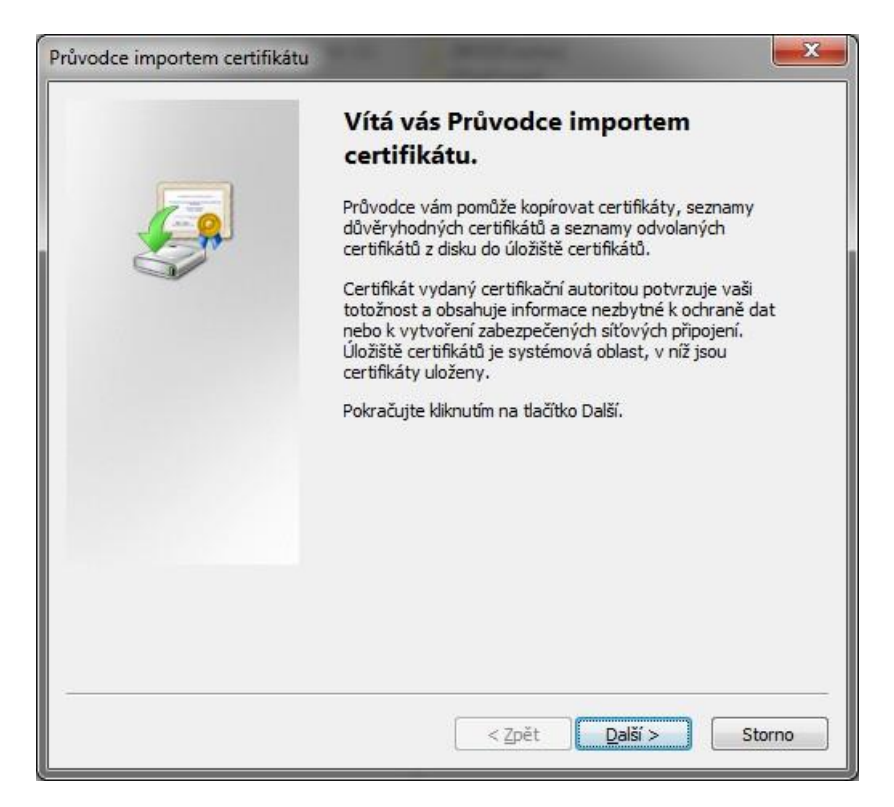

#### tlačidlo Prechádzať

|                                                                                                    | × |
|----------------------------------------------------------------------------------------------------|---|
| 📀 🍠 Průvodce importem certifikátu                                                                  |   |
|                                                                                                    |   |
| Importovat soubor                                                                                  |   |
| Zadejte soubor, který chcete importovat.                                                           |   |
|                                                                                                    |   |
| Nazev souboru:<br>C:\Users\suppo_000\záloha certifikátu.pfx Procházet                              |   |
| Poznámka: V jednom souboru je možné uložit více než jeden certifikát v následujících<br>formátech: |   |
| Formát Personal Information Exchange - PKCS č. 12 (PFX, P12)                                       |   |
| Certifikáty standardu Cryptographic Message Syntax Standard - PKCS č. 7 (P7B)                      |   |
| Serializované úložiště certifikátů (SST)                                                           |   |
|                                                                                                    |   |
|                                                                                                    |   |
|                                                                                                    |   |
|                                                                                                    |   |
|                                                                                                    |   |
| <u>D</u> alší Storne                                                                               | D |

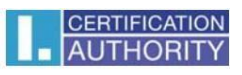

zadajte heslo, ktoré ste si zvolili pri exporte a pokračujte tlačidlom Ďalší

| ichrana privátního klíče<br>Z důvodu zajištění zabezpečení byl privátní klíč chráněn heslem.                                                        |
|----------------------------------------------------------------------------------------------------|
| Zadejte heslo k privátnímu klíči.                                                                                                    |
| Heslo:                                                                                                    |
| •••••                                                                                                    |
| Zobrazit heslo                                                                                                    |
| Možnosti importu:                                                                                                    |
| Povolit silnou ochranu privátniho klíče (pokud zvolite tuto možnost, budete vždy<br>bri použití privátniho klíče aplikací vyzvání k potvrzení akce) |
| Označit tento klíč jako exportovatelný (později bude možné klíč zálohovat či přenést)                                                               |
| ✓ Zahrnout všechny rozšířené vlastnosti                                                                                                    |
|                                                                                                    |

## tlačidlo **Ďalší**

| ×                                                                                                    |
|----------------------------------------------------------------------------------------------------|
| 📀 👙 Průvodce importem certifikátu                                                                       |
|                                                                                                    |
| Úložiště certifikátů                                                                                    |
| Úložiště certifikátů jsou oblasti systému, kde jsou uloženy certifikáty.                                |
| Systém Windows může automaticky vybrat úložiště certifikátů, nebo můžete zadat<br>umístění certifikátu. |
| Automaticky vybrat úložiště certifikátů na základě typu certifikátu                                     |
| ○ <u>V</u> šechny certifikáty umístit v následujícím úložišti                                           |
| Úložiště certifikátů:                                                                                   |
| El ociozecta                                                                                            |
|                                                                                                    |
|                                                                                                    |
|                                                                                                    |
|                                                                                                    |
|                                                                                                    |
|                                                                                                    |
| Další Storno                                                                                            |

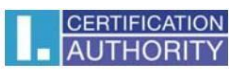

#### zvoľte **Dokončiť**

|                                                                    | × |
|--------------------------------------------------------------------|---|
| 📀 🍠 Průvodce importem certifikátu                                  |   |
|                                                                    |   |
|                                                                    |   |
| Dokončení Průvodce importem certifikátu                            |   |
| Certifikát bude najmoortován po klikputí na tlačítko Dokončit.     |   |
|                                                                    |   |
| Zadali jste následující nastavení:                                 |   |
| Vybrané úložiště certifikátů Automaticky určeno průvodcem<br>Obsah |   |
| Název souboru C:\Users\suppo_000\záloha certifikátu.pfx            |   |
|                                                                    |   |
|                                                                    |   |
|                                                                    |   |
|                                                                    |   |
|                                                                    |   |
|                                                                    |   |
|                                                                    |   |
|                                                                    |   |
| Do <u>k</u> ončit Storno                                           |   |

| Prog | ram importuje nový privátní klíč pro podpis. 🛛 🗙                                                                 |
|------|----------------------------------------------------------------------------------------------------|
|      | Aplikace vytváří chráněnou položku.                                                                              |
|      | Privátní klíč CryptoAPI                                                                                          |
|      | Je nastavena střední úroveň <u>N</u> astavit úroveň zabezpečení<br>zabezpečení.<br>OK Storno <u>P</u> odrobnosti |
|      |                                                                                                    |

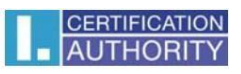

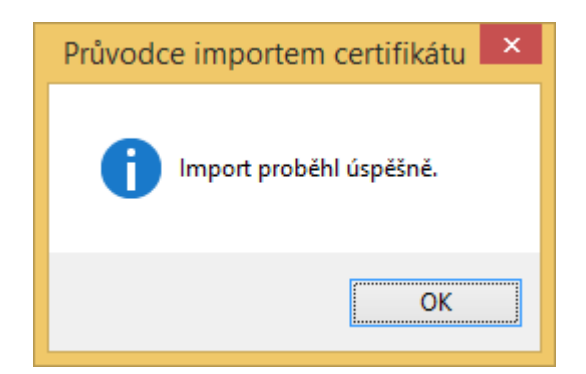

Teraz je už certifikát naplno funkčný.